# bien-être HCR

# Changement de gestionnaire Au 1er janvier 2024

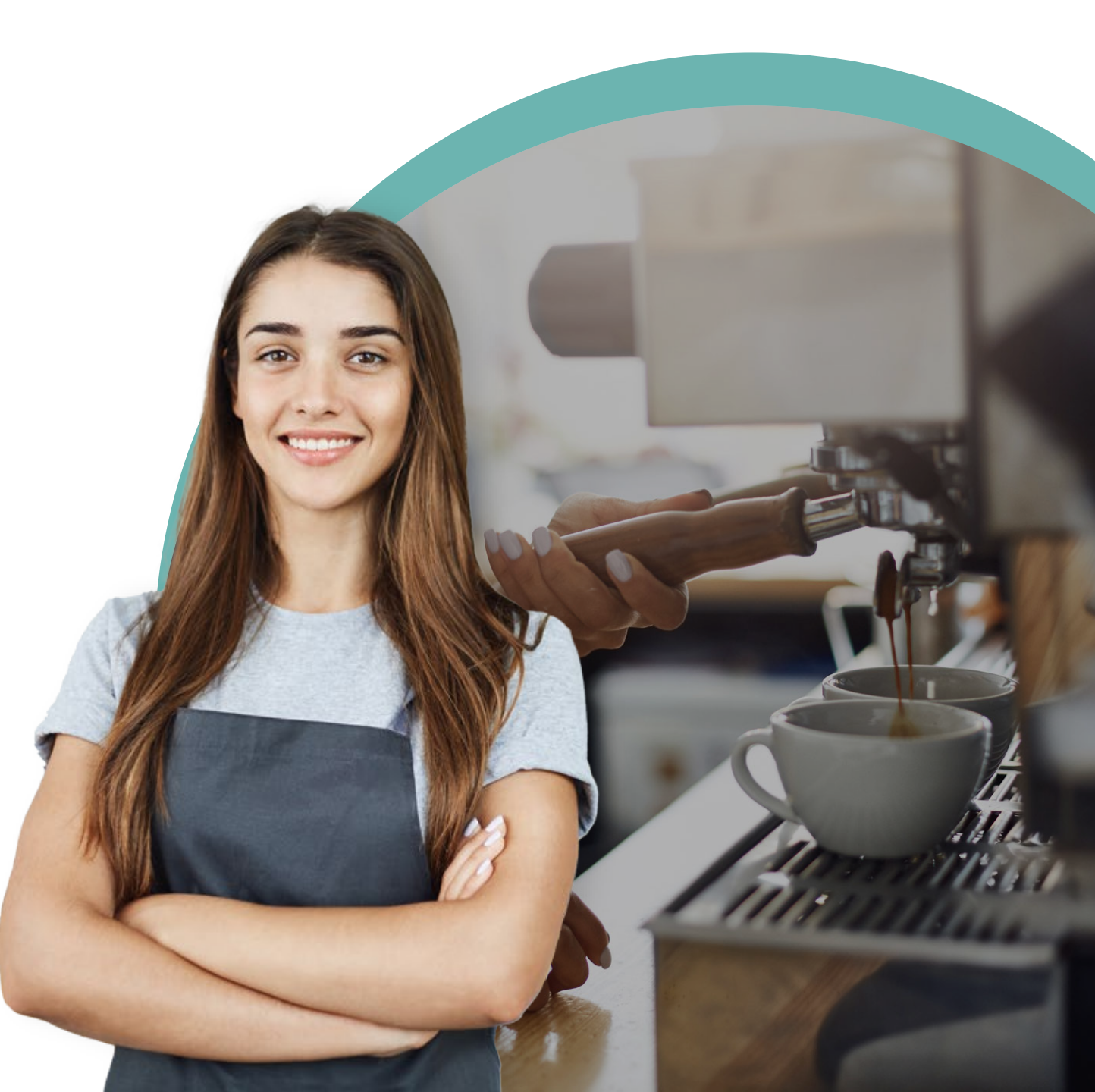

## Sommaire

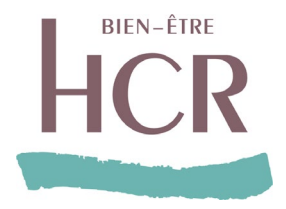

- Ce qui change pour vous
- Vos contacts et espaces Client
- Paramétrage de la DSN
- Présentation de la DRP en ligne
- Les temps forts & Calendrier

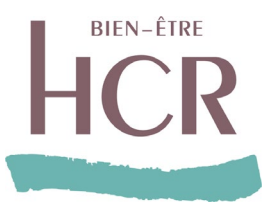

# Ce qui change pour vous

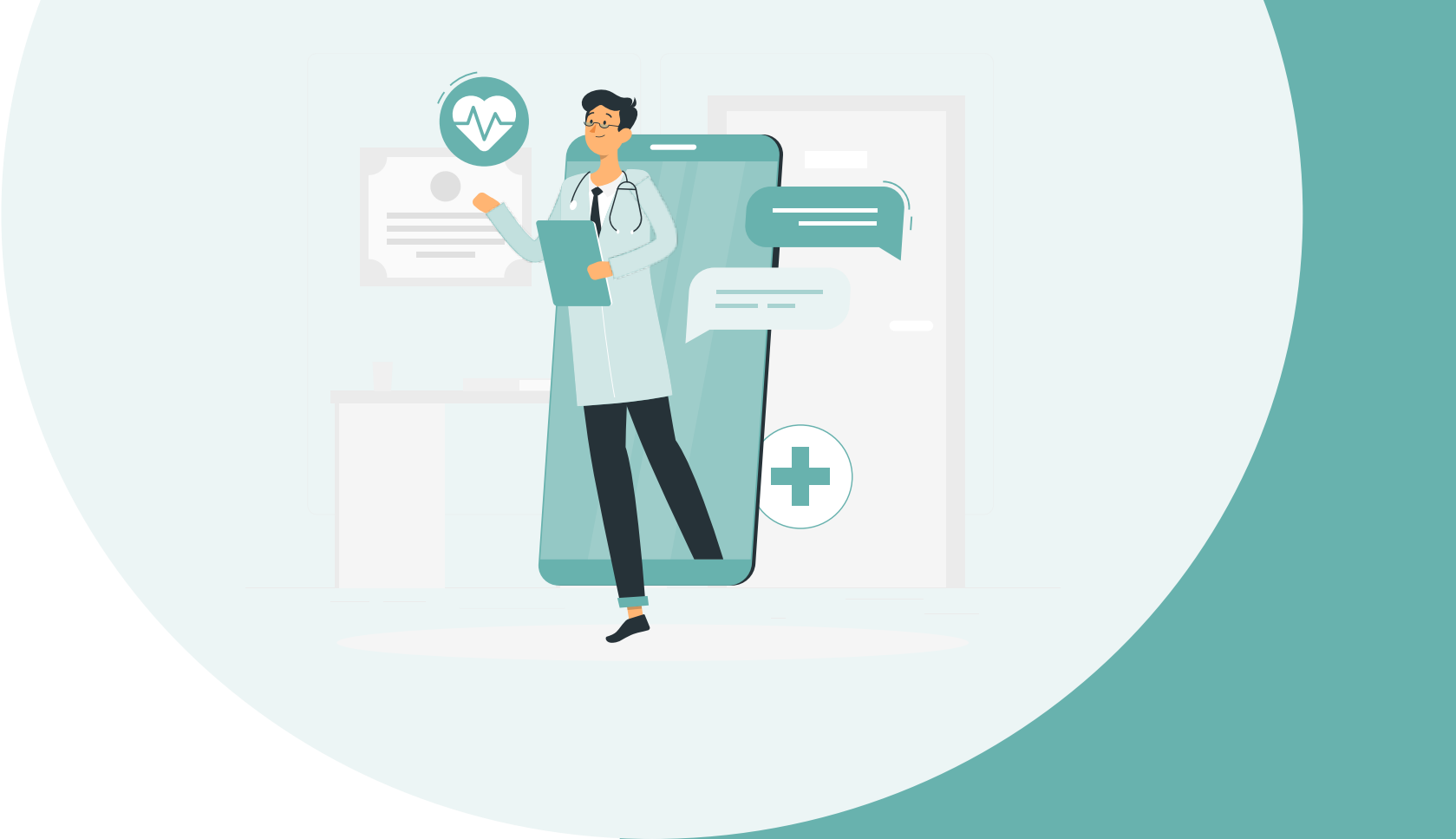

## **CE QUI CHANGE POUR VOUS**

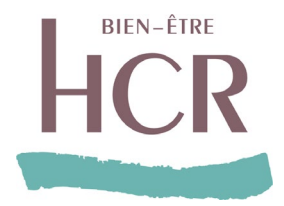

A compter du l<sup>er</sup> janvier 2024, la gestion des prestations de vos contrats santé et prévoyance HCR évolue avec la mise en place de deux nouveaux centres dédiés et spécialisés :

- Frais de Santé : un centre de gestion dédié, qui aura en particulier en charge l'affiliation de vos salariés et le traitement des demandes de remboursement santé,
- Prévoyance : un centre de gestion dédié qui aura en charge l'indemnisation des arrêts de travail de vos salariés et le règlement des prestations invalidité et décès.

Le gestionnaire actuel Colonna Facility cessera d'être votre interlocuteur à compter du ler janvier 2024.

Le centre KLESIA Prévoyance ou Malakoff Humanis qui effectue aujourd'hui la gestion de vos contrats et de vos cotisations tant en prévoyance qu'en santé, n'est pas modifié ; il reste votre contact privilégié.

### **CE QUI CHANGE POUR VOUS**

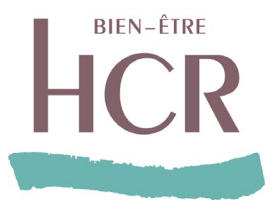

Concrètement, vous, Tiers déclarants et Experts comptables :

- Disposerez de nouveaux espaces Client Entreprise
- Bénéficierez de nouveaux points de contacts dédiés
- Disposerez d'une nouvelle fiche paramétrage à mettre en place

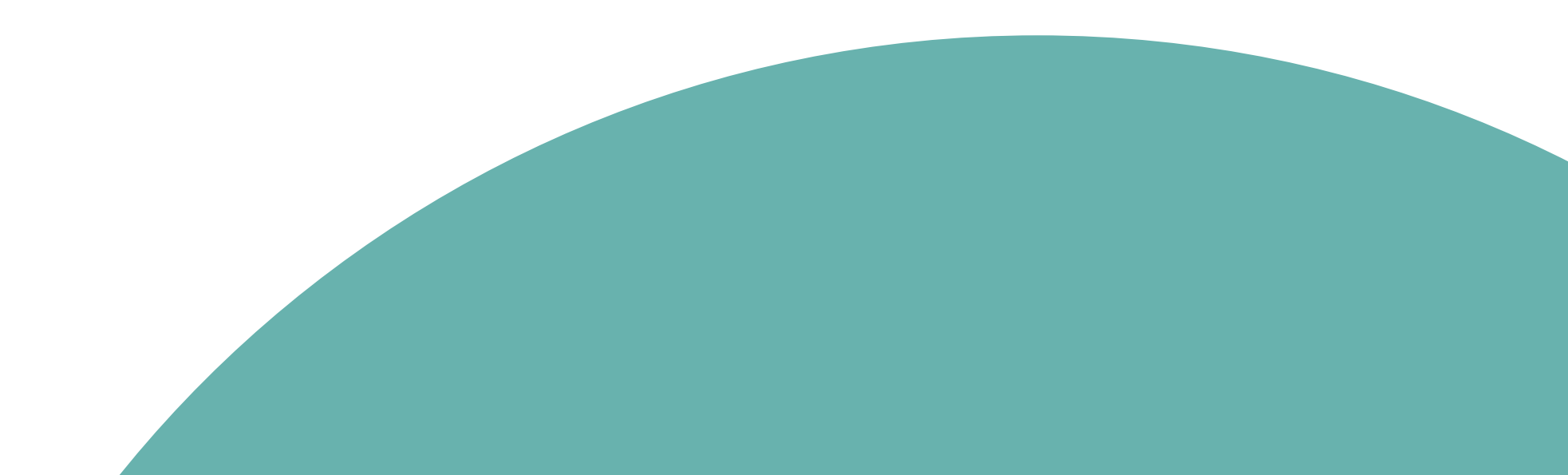

## **CE QUI CHANGE POUR VOUS ET LES ASSURES**

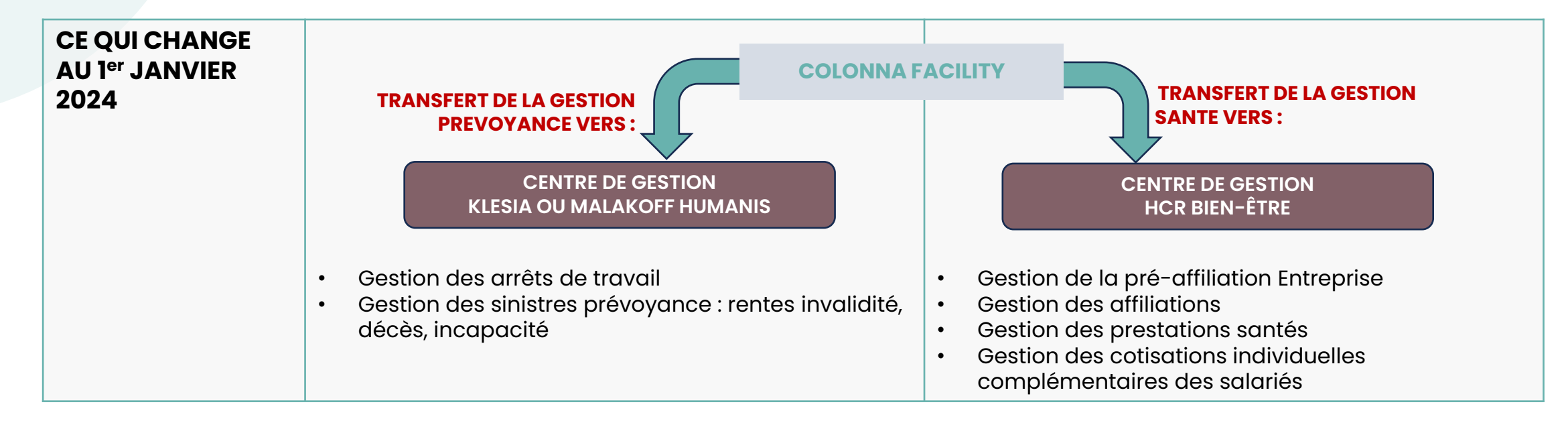

| CE QUI NE CHANGE | CENTRE DE GESTION                                                                                                    |
|------------------|----------------------------------------------------------------------------------------------------|
| PAS              | KLESIA OU MALAKOFF HUMANIS                                                                                                    |
|                  | <ul> <li>Gestion des contrats Santé et Prévoyance</li> <li>Gestion des cotisations Entreprises Santé et<br/>Prévoyance</li> <li>Gestion de la DSN</li> </ul> |

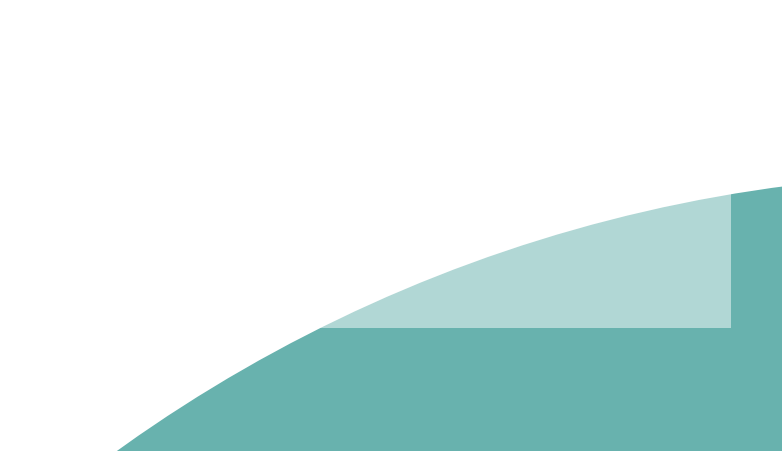

**BIEN-ÊTRE** 

# Vos Contacts et Espaces Clients

**BIEN-ÊTRE** 

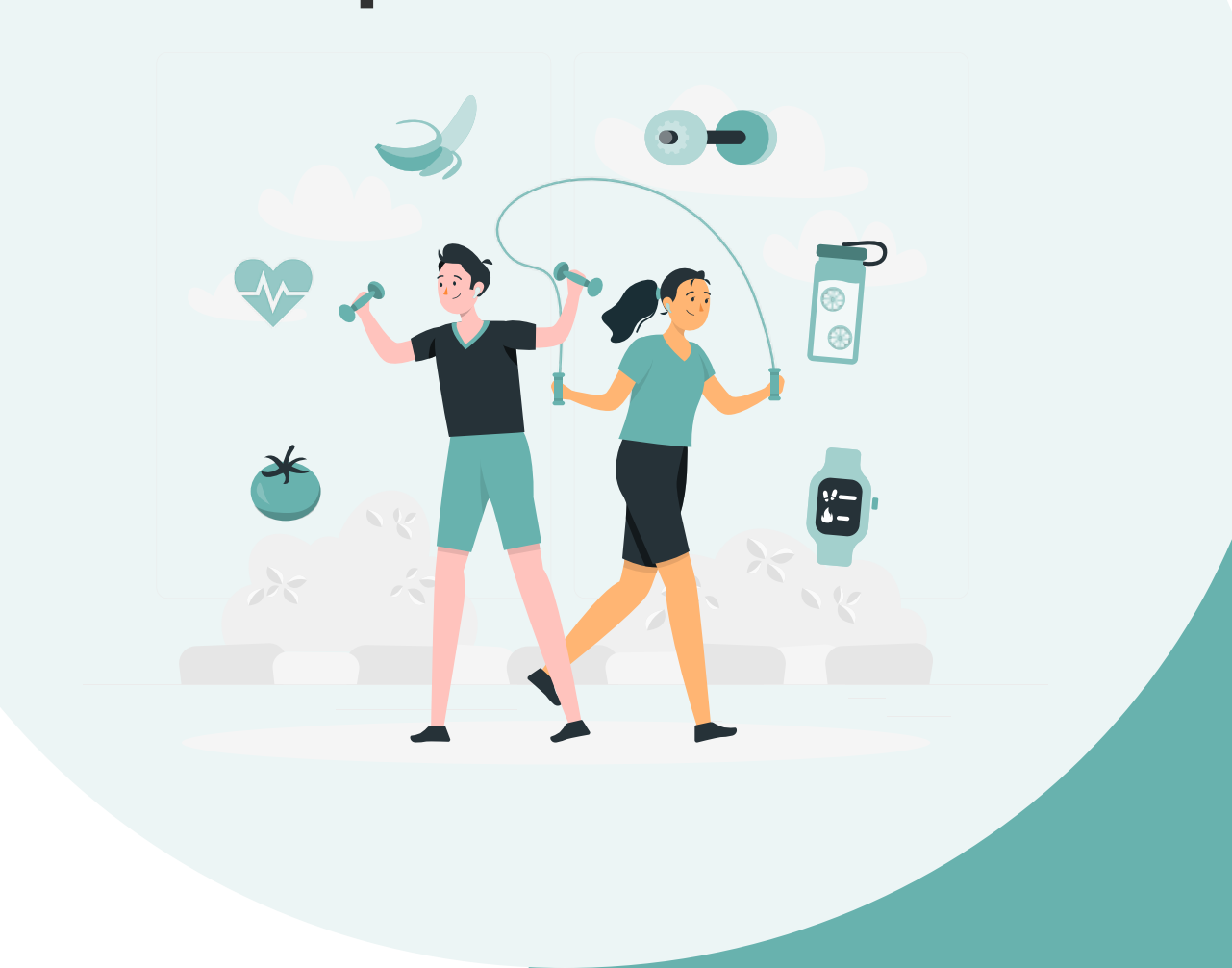

### Vos contacts Entreprises

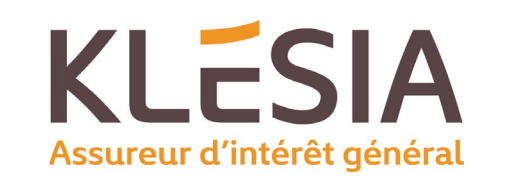

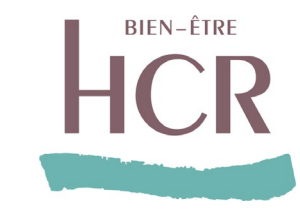

Pour tous vos contrats Santé et/ou Prévoyance souscrits auprès de KLESIA Prévoyance :

DSN

Sinistres

Prévovance

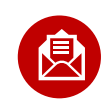

KLESIA Prévoyance TSA 90200 69307 LYON CEDEX 07

Contrats

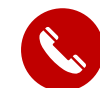

 $\oplus$ 

01 71 39 16 16 (à partir du 30/11/2023)

Cotisations

du lundi au vendredi, de 8h30 à 18h00 sans interruption Numéro unique et non surtaxé pour les assurés, les entreprises et les experts comptables

#### www.klesia.fr

Nouvel espace client pour les assurés, entreprises et experts comptables

Toutes vos démarches en ligne :

- ✓ Gestion des contrats Santé et/ou Prévoyance
- ✓ Gestion des cotisations Santé et/ou Prévoyance
- Gestion de la DSN
- Déclaration d'arrêt de travail
- ✓ Formulaires de contact préremplis
- Suivi de l'avancement de vos demandes en temps réel
- Échanges avec les équipes de gestion

Pré affiliations Santé

#### E Ho TS 77

HCR BIEN-ÊTRE TSA 14 436 77438 MARNE LA VALLÉE CEDEX 2

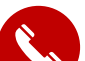

**01 44 20 80 63** (à partir du 30 novembre 2023) **du lundi au vendredi, de 9h à 17h00 sans interruption** Numéro unique et non surtaxé pour les entreprises et les experts comptables

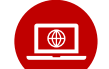

www.entreprise.hcrbienetre.fr (à partir du ler décembre 2023)

Nouvel espace client pour les entreprises et experts comptables

- Gestion de la pré-affiliation des salariés
- Chatbot
- ✓ Formulaire de contact

### Vos contacts Entreprises

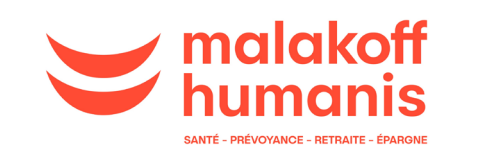

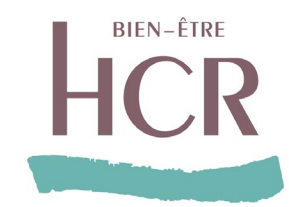

Pour tous vos contrats Santé et/ou Prévoyance souscrits auprès de KLESIA Prévoyance :

DSN

Sinistres

Prévovance

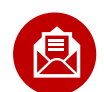

#### Malakoff Humanis

Gestion Assurances 78288 Guyancourt Cedex

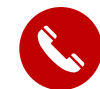

 $\oplus$ 

#### 09 72 72 07 17

Contrats

**du lundi au vendredi, de 8h30 à 18h00 sans interruption** Numéro unique et non surtaxé pour les entreprises et les experts comptables

#### www. malakoffhumanis.fr

### Nouvel espace client pour les assurés, entreprises et experts comptables

Toutes vos démarches en ligne :

✓ Gestion des contrats Santé et/ou Prévoyance

Cotisations

- ✓ Gestion des cotisations Santé et/ou Prévoyance
- ✓ Gestion de la DSN
- Déclaration d'arrêt de travail
- Formulaires de contact préremplis
- ✓ Suivi de l'avancement de vos demandes en temps réel
- Échanges avec les équipes de gestion

Pré affiliations Santé

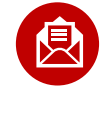

#### HCR BIEN-ÊTRE TSA 14 436 77438 MARNE LA VALLÉE CEDEX 2

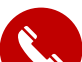

**01 44 20 80 63** (à partir du 30 novembre 2023) **du lundi au vendredi, de 9h à 17h00 sans interruption** Numéro unique et non surtaxé pour les entreprises et les experts comptables

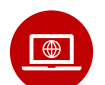

www.entreprise.hcrbienetre.fr (à partir du ler décembre 2023)

Nouvel espace client pour les entreprises et experts comptables

- Gestion de la pré-affiliation des salariés
- ✓ Chatbot
- ✓ Formulaire de contact

### Les contacts assurés Assurés

(à partir du 05/12/2023)

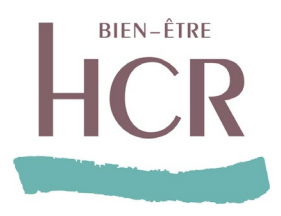

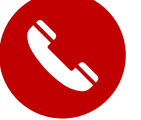

Affiliations

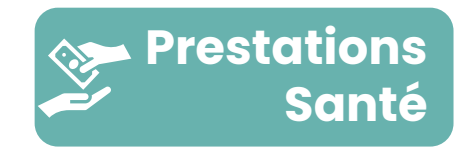

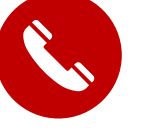

01 44 20 97 80 du lundi au vendredi, de 8h30 à 18h00 sans interruption Numéro unique et non surtaxé

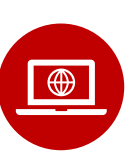

www.assure.hcrbienetre.fr **Nouvel espace client** Live et Chatbot Formulaire de contact

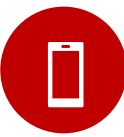

**Application mobile** HCR Bien-Être - Suivez votre contrat santé en toute simplicité » Téléchargez l'application sur Google Play ou App Store,

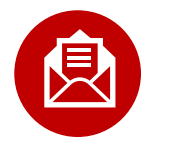

#### **HCR BIEN-ÊTRE TSA 14 436**

77438 MARNE LA VALLÉE CEDEX 2

## **CE QUI CHANGE POUR VOUS ET LES ASSURES**

### Création de nouveaux espace client

CENTRE DE GESTION KLESIA OU MALAKOFF HUMANIS

#### Espace Client KLESIA ou MALAKOFF HUMANIS :

A créer si pas encore créé

#### **Gestion des prestations Prévoyance**

- Gestion des arrêts de travail
- Gestion des sinistres prévoyance : rentes invalidité, décès, incapacité

#### Gestion des contrats, DSN, Cotisation Santé et Prévoyance

- Gestion des contrats Santé et Prévoyance
- Gestion des cotisations Entreprises Santé et Prévoyance
- Gestion de la DSN

CENTRE DE GESTION HCR BIEN-ÊTRE

#### Espace Client HCR BIEN-ÊTRE : A créer

**BIEN-ÊTRE** 

#### **Gestion des prestations Santé**

- Gestion de la pré-affiliation Entreprise
- Gestion des affiliations
- Gestion des prestations santés
- Gestion des cotisations individuelles complémentaires des salariés

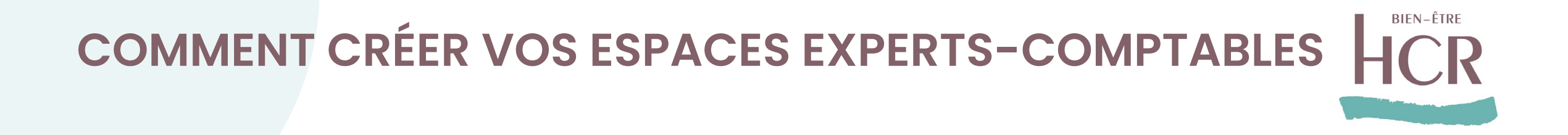

### C'est très simple !

2 possibilités s'offrent à vous.

- Le plus simple, vous pouvez créer votre compte directement avec le « SIRET » et le code identifiant Entreprise » de vos entreprises clientes.
- Si l'entreprise n'a pas souhaité vous communiquer son code identifiant entreprise, elle doit vous déclarer en tant qu'expert-comptable et vous habiliter en tant que correspondant.

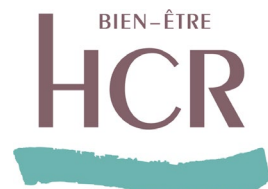

Rapprochez-vous des entreprises pour obtenir le code entreprise si vous ne le connaissez pas.

## L'entreprise a un doute?

**KLESIA** 

L'entreprise le trouvera en tant que « **Numéro entreprise** » disponible sur les différents courriers émanant de votre assureur. Il est notamment disponible sur le certificat d'adhésion de l'entreprise et les courriers de gestion.

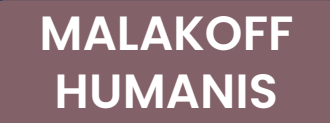

L'entreprise le trouvera en tant que « Numéro d'adhérent » disponible sur les différents courriers émanant de votre assureur.

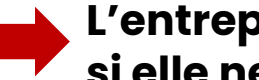

L'entreprise peut contacter KLESIA ou MALAKOFF HUMANIS si elle ne trouve pas cette référence

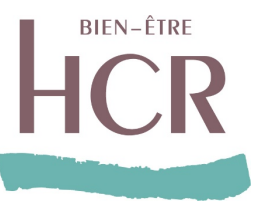

# 

# **VOLET SANTÉ**

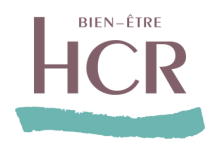

# Les parcours

### **OUVERTURE DE L'ESPACE ENTREPRISE POUR LES TIERS DECLARANTS**

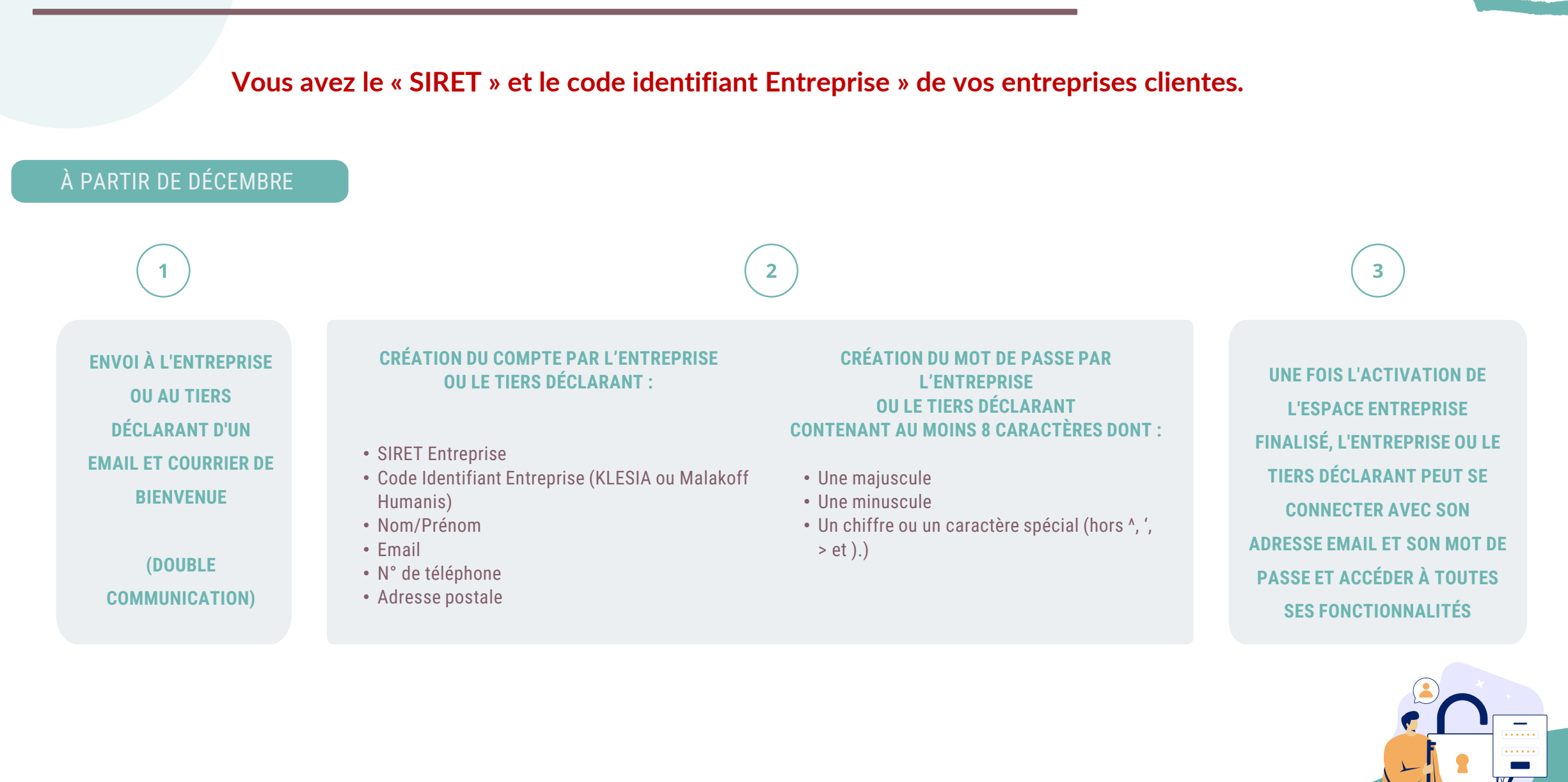

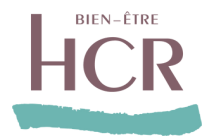

## Si l'entreprise n'a pas souhaité vous communiquer son code identifiant entreprise, elle doit vous déclarer en tant que correspondant.

• Elle peut vous déclarer en tant qu'administrateur ou utilisateur.

| Ajöuter un correspondant RH | Création d'un correspo                        | ondant RH                                              | ×                           |                      |         |  |
|-----------------------------|-----------------------------------------------|--------------------------------------------------------|-----------------------------|----------------------|---------|--|
| Nom                         | Civilité *                                    | Monciour                                               |                             | Profil               | Actions |  |
| CHRISTEL                    | Nom. *                                        | Monsieur                                               |                             | Utilisateur          |         |  |
| Abdel                       | Prénom. *                                     | I                                                      |                             |                      |         |  |
| TESTES                      | Email. *                                      |                                                        |                             | Utilisateur<br>Admin |         |  |
| DOLTO                       | Téléphone *                                   | XX-XX-XX-XX-XX                                         | at : XX-XX-XX-XX-XX         | Admin                |         |  |
| LESSOLA                     | Modification des droits (Adm<br>Etablissement | in pour savoir déléguer et utilis<br>Admin Utilisateur | ateur sinon)<br>Aucun droit | Admin                |         |  |
| LAROCHE                     | Café<br>Café                                  | 4<br>35                                                | :                           | Admin                |         |  |
| LESSOLA-                    | TATK.                                         | Annuler                                                | Confirmer                   | Admin                |         |  |
| SIMPSON                     |                                               |                                                        | _                           | Admin                |         |  |
|                             |                                               |                                                        |                             |                      |         |  |

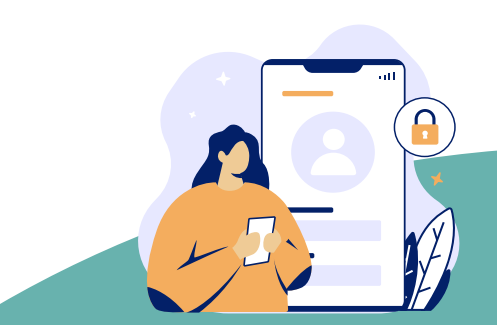

#### **ENTREPRISES : AJOUTER UN ETABLISSEMENT**

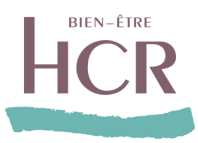

| HCR |                                    | Mes contrats                                | Mes salariés       | Mes documents pratiques | Assistance et prévoyance | Mes Habilitations             | Mes démarches | ⊙⊠↓ ° |
|-----|------------------------------------|---------------------------------------------|--------------------|-------------------------|--------------------------|-------------------------------|---------------|-------|
|     | Cuell Mes Habilitations Mon profil | out d'un établis<br>siret *<br>Entreprise * | Mon F<br>sement au | périmètre suivi         | x mes messages à         | caractère urgent metre suivi. |               |       |
|     |                                    |                                             |                    | Ajouter un établissemei | nt au périmètre suivi    |                               |               |       |

Chaque utilisateur (entreprise ou tiers déclarant) possède son propre espace entreprise. **(1 espace** = 1 utilisateur)

L'entreprise ou le tiers déclarant pourra rattacher à son espace entreprise dédiée plusieurs entreprises en renseignant le SIRET et l'identifiant entreprise.

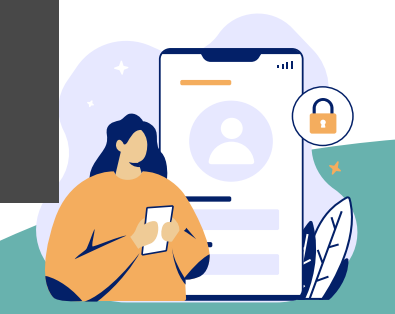

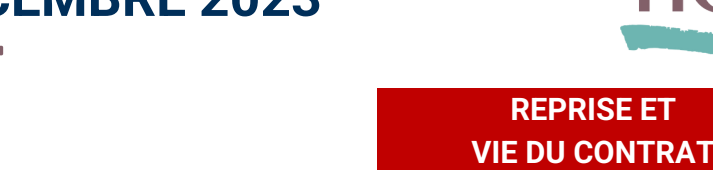

#### **ACTIVATION ET CONNEXION À L'ESPACE ENTREPRISE / TIERS DECLARANTS**

- Le processus d'activation de l'espace entreprise est identique pour l'entreprise et le tiers déclarant.
- Chaque utilisateur (entreprise ou tiers déclarant) possède son propre espace entreprise. (1 espace = 1 utilisateur)
- Le tiers déclarant pourra rattacher à son espace entreprise dédiée plusieurs entreprises en renseignant le SIRET et l'identifiant des entreprise à rajouter
- Le numéro de téléphone portable devra obligatoirement être renseigné pour des questions de sécurité (double identification)

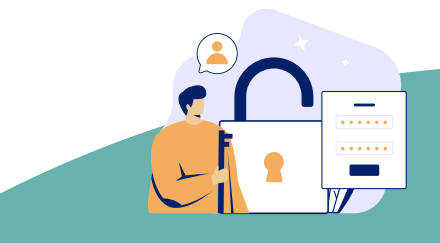

### **ENTREPRISES : PARCOURS DE PRÉ AFFILIATION DES NOUVEAUX ENTRANTS**

# HCR

#### VIE DU CONTRAT ENTREPRISE

#### **PRIMO AFFILIATION EN LIGNE VIA L'ESPACE ENTREPRISE**

L'ENTREPRISE SE CONNECTE À L'ESPACE ENTREPRISE ET CLIQUE SUR LA RUBRIQUE "AFFILIATION EN LIGNE "Pré-Affilier"

LISTE DES INFORMATIONS À RENSEIGNER POUR LA PRÉ AFFILIATION :

Date d'entrée / Date d'embauche / Date de fin (si CDD) / NSS / Nom / Prénom / Email / Date de naissance / Portable / Adresse ENVOI À L'ASSURÉ DE L'EMAIL PERSONNALISÉ AVEC SES IDENTIFIANTS. IL COMPLÈTERA ENSUITE LE BULLETIN D'AFFILIATION EN LIGNE PRÉ RENSEIGNÉ

3

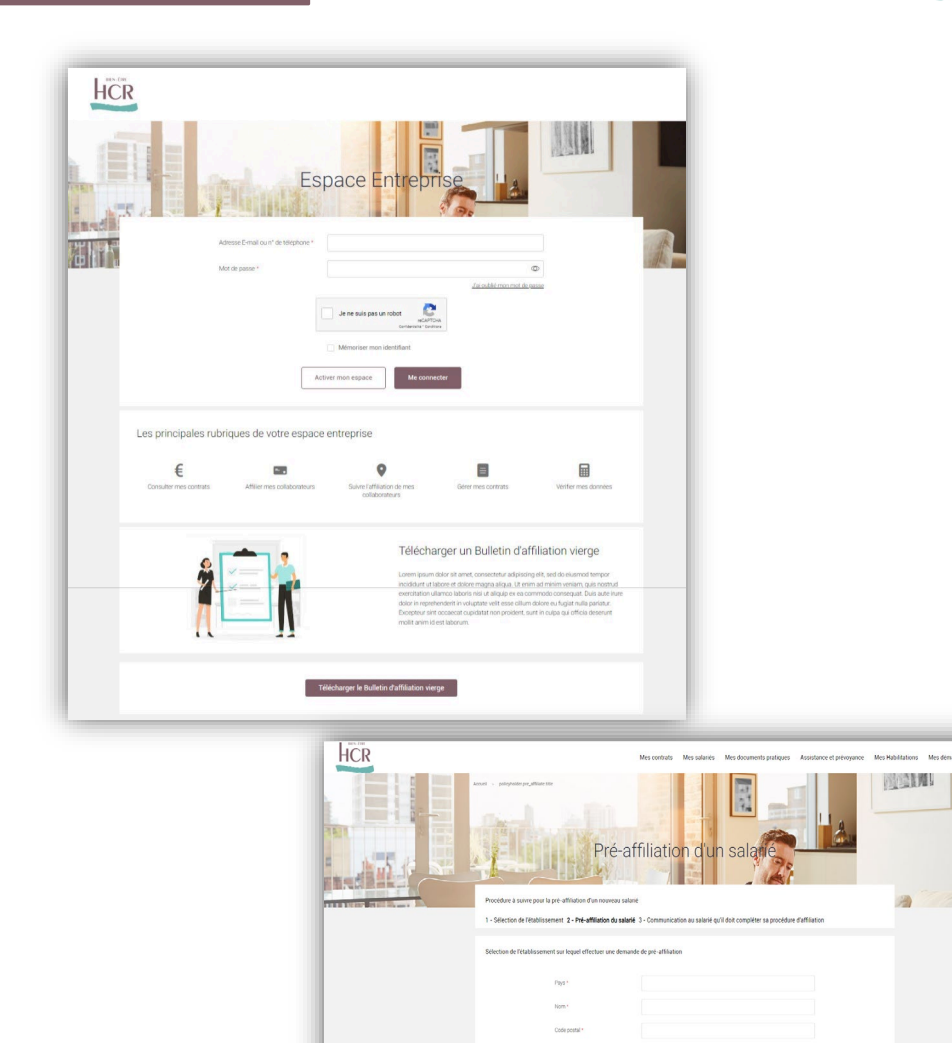

#### POUR LES SALARIÉS SANS ADRESSE EMAIL :

Envoi par HCR Bien-être du bulletin individuel d'affiliation papier pré-renseigné téléchargeable depuis le site en ligne HCR Bien-être. L'assuré complètera les données manquantes sur le bulletin qu'il retournera par courrier. Il recevra par la suite sa carte de tiers payant avec les modalités de connexion à son espace assuré. Cette démarche aura un délai de traitement plus long.

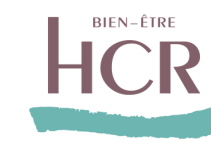

#### **VIE DU CONTRAT**

#### **RADIATION DES SALARIES AVEC DSN**

• Avec DSN : Aucune action à réaliser via l'espace entreprise

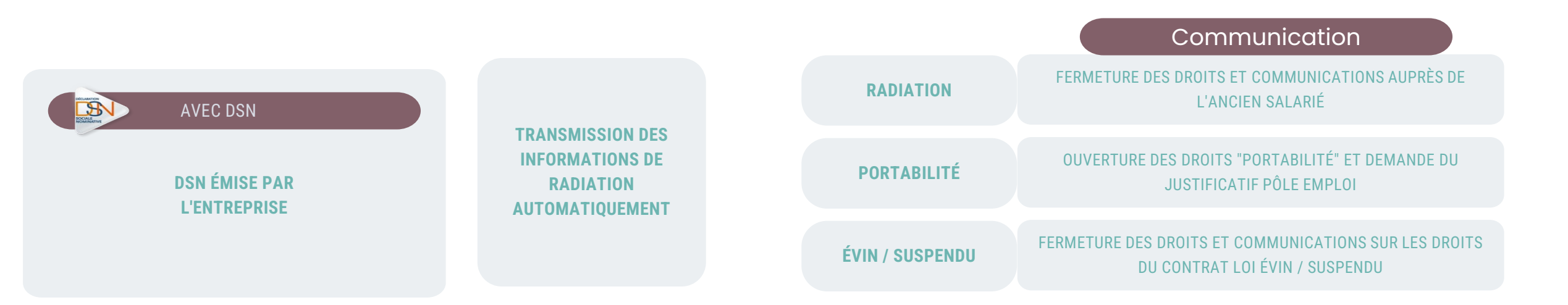

# HCR

#### **VIE DU CONTRAT**

#### **RADIATION DES SALARIES SANS DSN**

• Sans DSN : Déclaration à réaliser via l'espace entreprise

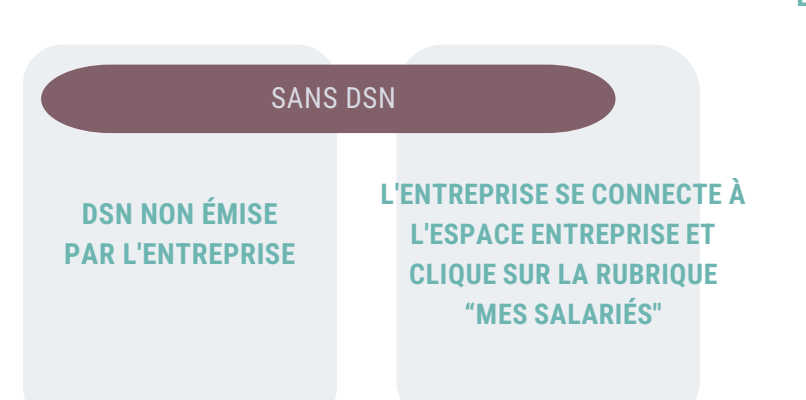

EFFECTUER UNE RECHERCHE DU SALARIÉ À PARTIR D'UN DES CHAMPS CI-DESSOUS : Nom, prénom, NSS, établissement.

RENSEIGNER LE MOTIF DE LA RADIATION ET SI BESOIN LA DATE DE FIN DE PORTABILITÉ.

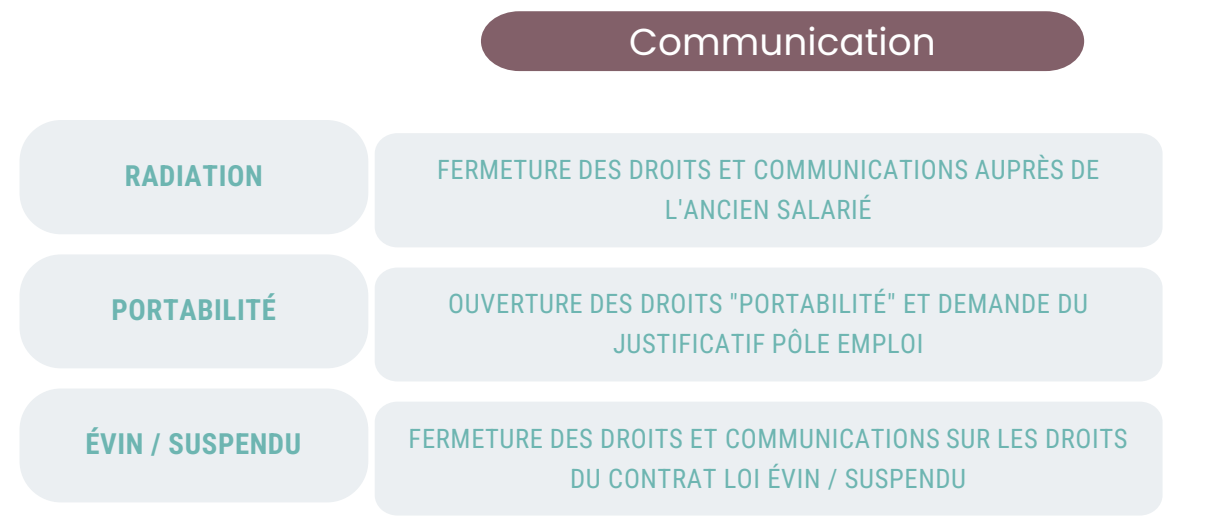

### **ENTREPRISES : PARCOURS RADIATION DES SALARIÉS**

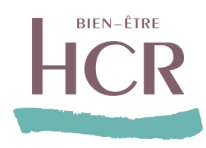

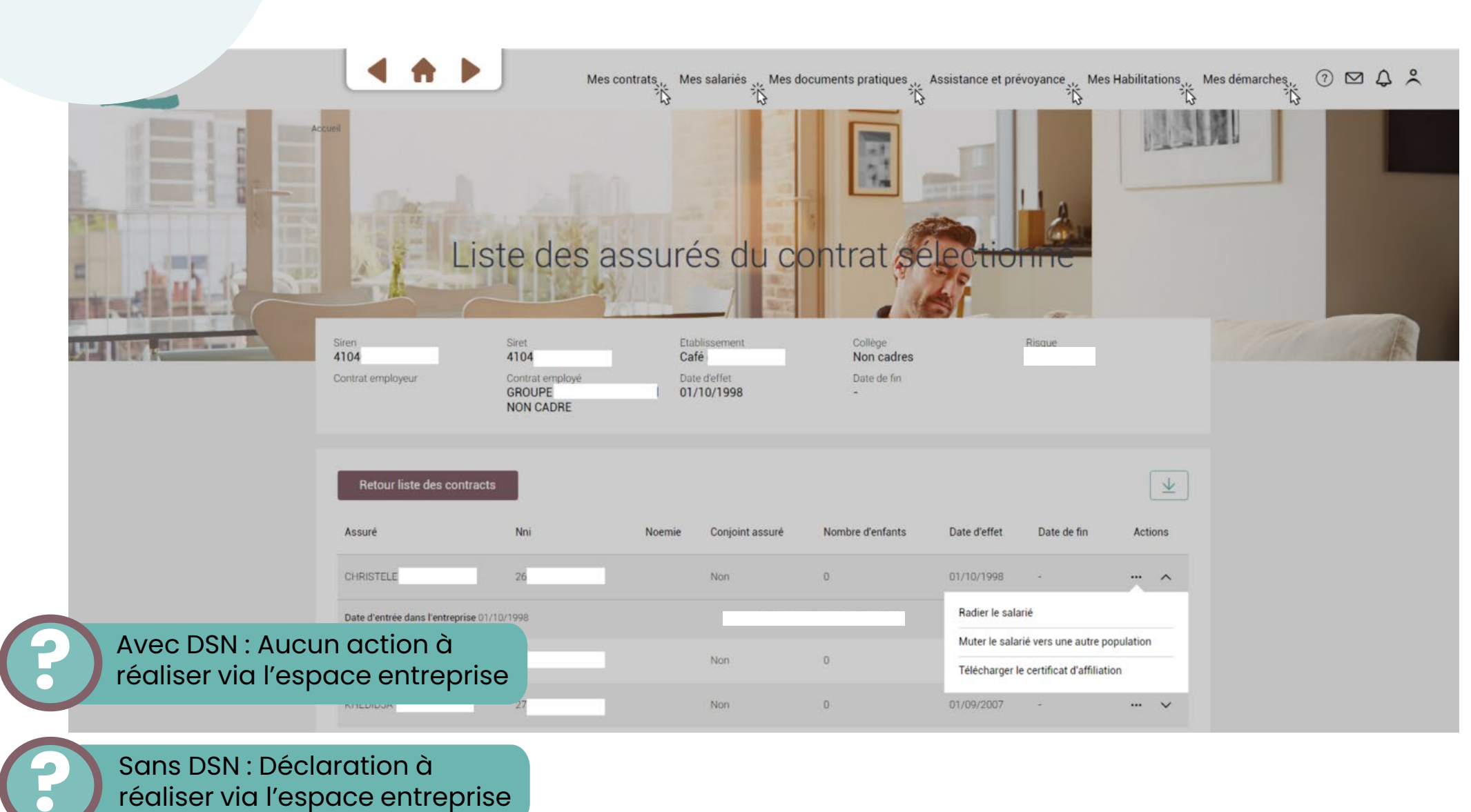

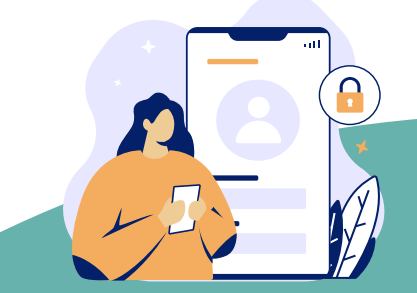

### FONCTIONNALITÉS ESPACE ENTREPRISE / TIERS DÉCLARANT

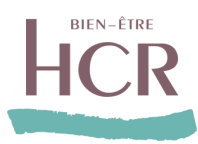

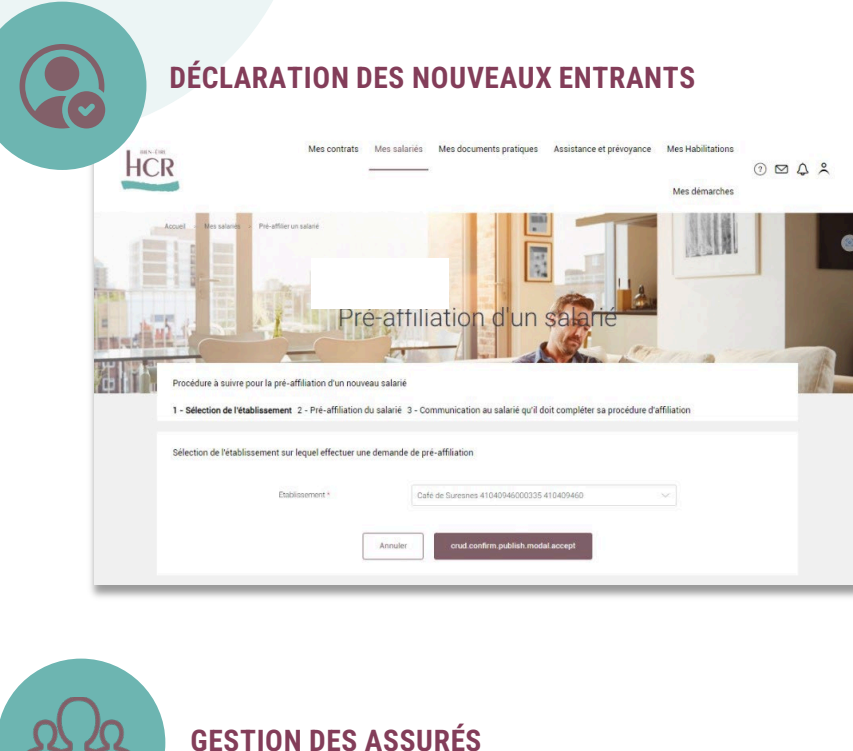

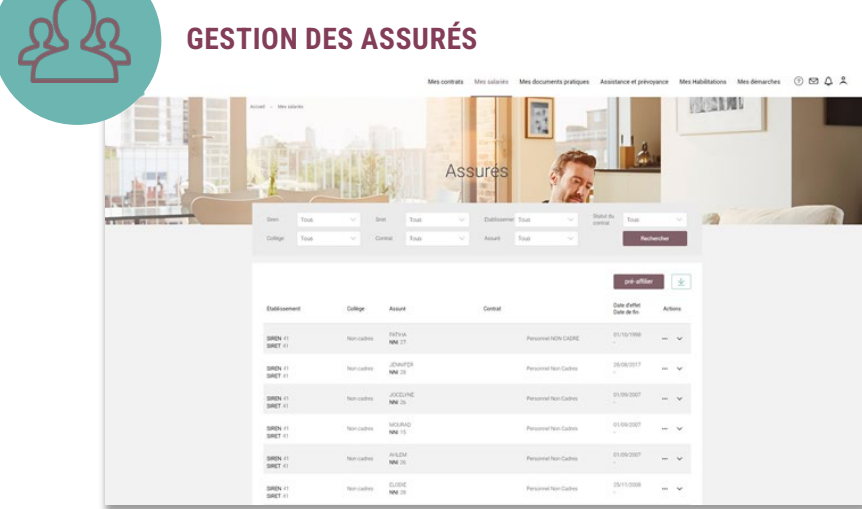

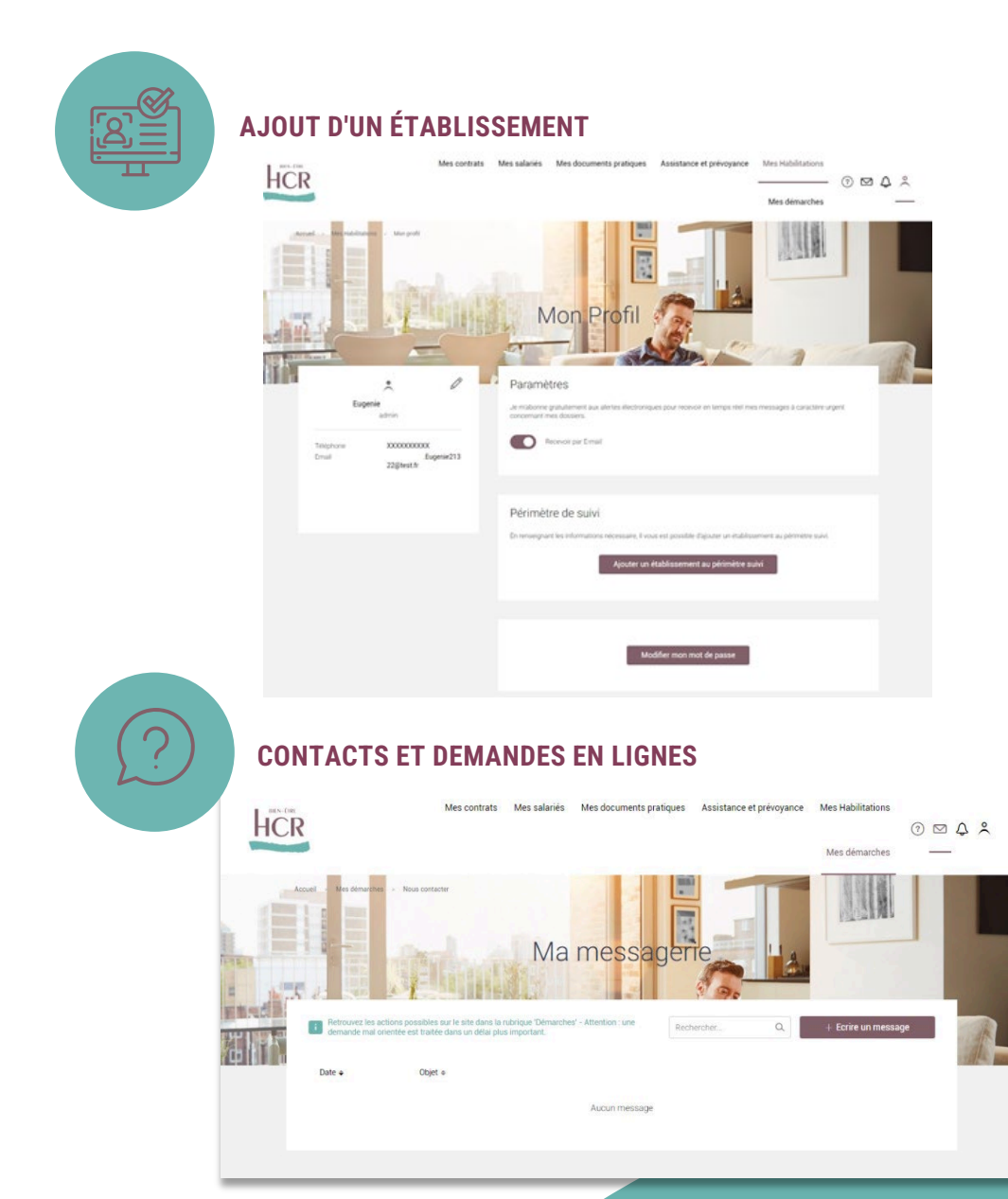

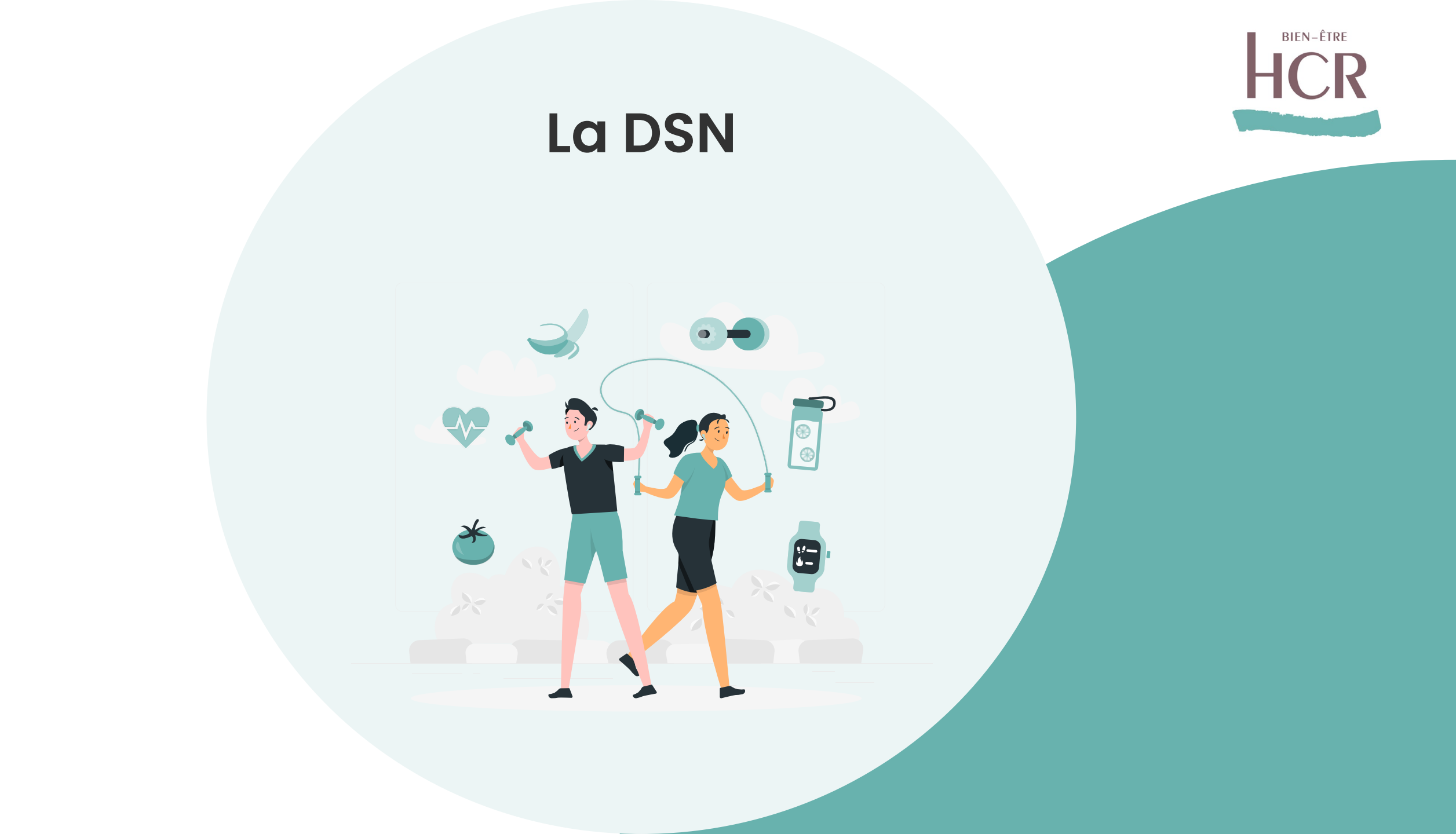

## La DSN côté KLESIA Prévoyance

#### Les modifications du paramétrage DSN « HCR 2024 » seront limitées

- Tous les contrats, prévoyance et frais de santé, seront toujours sur la même fiche de paramétrage DSN.
- Le code organisme de KLESIA Prévoyance sera toujours P0959.
- Les références contrat, codes population et types de composant de base assujettie seront inchangés.

#### Un seul changement pour les contrats HCR frais de santé en 2024

Un code délégataire **GP0959** sera quasi-systématiquement présent sur le paramétrage des contrats frais de santé.

Il sera indispensable à votre paramétrage (rubriques S21.G00.15.003 et S21.G00.20.008) pour une bonne transmission des informations à HCR Bien-Être

| Dates de début et fin<br>de validité | Code organisme<br>S21.G00.15.002<br>S21.G00.20.001 | Code délégataire<br>S21.G00.15.003<br>S21.G00.20.008 | Référence contrat<br>S21.G00.15.001<br>S21.G00.55.003 | Code option<br>S21.G00.70.004<br>S21.G00.73.002 | Code population<br>S21.G00.70.005<br>S21.G00.55.002 | Périodicité de<br>paiement des<br>cotisations | Type de base ou de<br>forfait<br>S21.G00.79.001 | Montant et / ou Taux | Désignation<br>(libellés contrat /<br>option / population /<br>assiette)   |
|--------------------------------------|----------------------------------------------------|------------------------------------------------------|-------------------------------------------------------|-------------------------------------------------|-----------------------------------------------------|-----------------------------------------------|-------------------------------------------------|----------------------|----------------------------------------------------------------------------|
| 01/01/2024                           | P0959                                              | GP0959                                               | K00000011141221                                       |                                                 | 221                                                 | Trimestriel                                   | 18                                              | 1.2800*              | FRAIS DE SANTE<br>HCR<br>CONVENTIONNEL<br>REGIME GENERAL /<br>CADRES (221) |

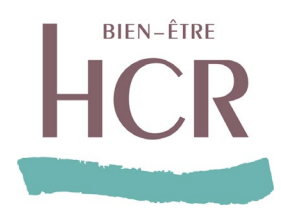

- Le respect du paramétrage attendu est indispensable à la bonne intégration de vos DSN (cotisations, affiliations, ...)
  - Les nouvelles fiches de paramétrage DSN seront mises à disposition avant **fin décembre 2023**.

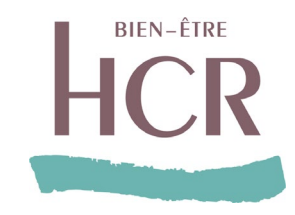

## La DSN côté Malakoff Humanis Prévoyance

#### Les modifications du paramétrage DSN « HCR 2024 » seront limitées

- Tous les contrats, prévoyance et frais de santé, seront toujours sur la même fiche de paramétrage DSN.
- Le code organisme de Malakoff Humanis sera toujours **P1030**.
- Les références contrat, codes population et types de composant de base assujettie seront inchangés.

#### Un seul changement pour les contrats HCR frais de santé en 2024

Un code délégataire **GP1030** sera quasi-systématiquement présent sur le paramétrage des contrats frais de santé.

Il sera indispensable à votre paramétrage (rubriques S21.G00.15.003 et S21.G00.20.008) pour une bonne transmission des informations à HCR Bien-Être

Le **respect du paramétrage attendu** est indispensable à la bonne intégration de vos DSN (cotisations, affiliations, ...)

Les nouvelles fiches de paramétrage
 DSN seront mises à disposition avant fin
 décembre 2023.

| Dates de début et fin<br>de validité | Code organisme<br>S21.G00.15.002<br>S21.G00.20.001 | Code délégataire<br>S21.G00.15.003<br>S21.G00.20.008 | Référence contrat<br>S21.G00.15.001<br>S21.G00.55.003 | Code option<br>S21.G00.70.004<br>S21.G00.73.002 | Code population<br>S21.G00.70.005<br>S21.G00.55.002 | Périodicité de<br>palement des<br>cotisations | Type de base ou de<br>forfait<br>S21.G00.79.001 | Montant et / ou Taux | Désignation<br>(libellés contrat /<br>option / population /<br>assiette)   |
|--------------------------------------|----------------------------------------------------|------------------------------------------------------|-------------------------------------------------------|-------------------------------------------------|-----------------------------------------------------|-----------------------------------------------|-------------------------------------------------|----------------------|----------------------------------------------------------------------------|
| 01/01/2024                           | <sup> </sup> P1030                                 | GP1030                                               | 12345678-FSS                                          |                                                 | 221                                                 | Trimestriel                                   | 18                                              | 1.2800               | FRAIS DE SANTE<br>HCR<br>CONVENTIONNEL<br>REGIME GENERAL /<br>CADRES (221) |

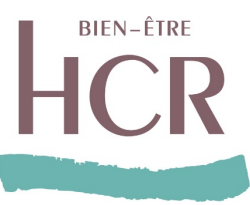

# VOLET PRÉVOYANCE

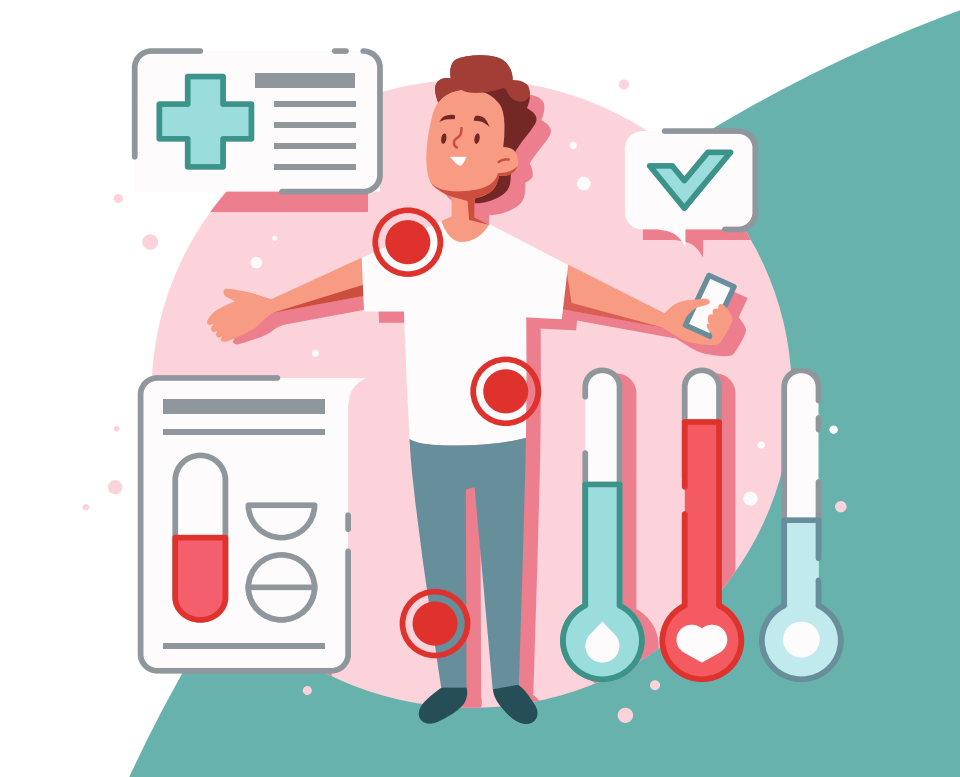

### Le règlement des prestations Contrat Prévoyance

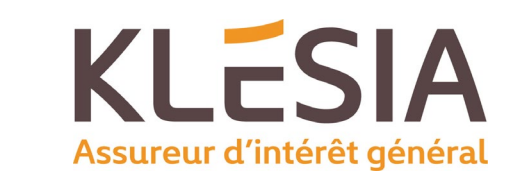

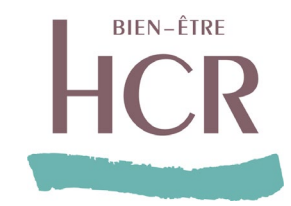

### Les **demandes de règlement de prestations prévoyance** pourront être réalisées directement depuis l'Espace Client, en cinq étapes.

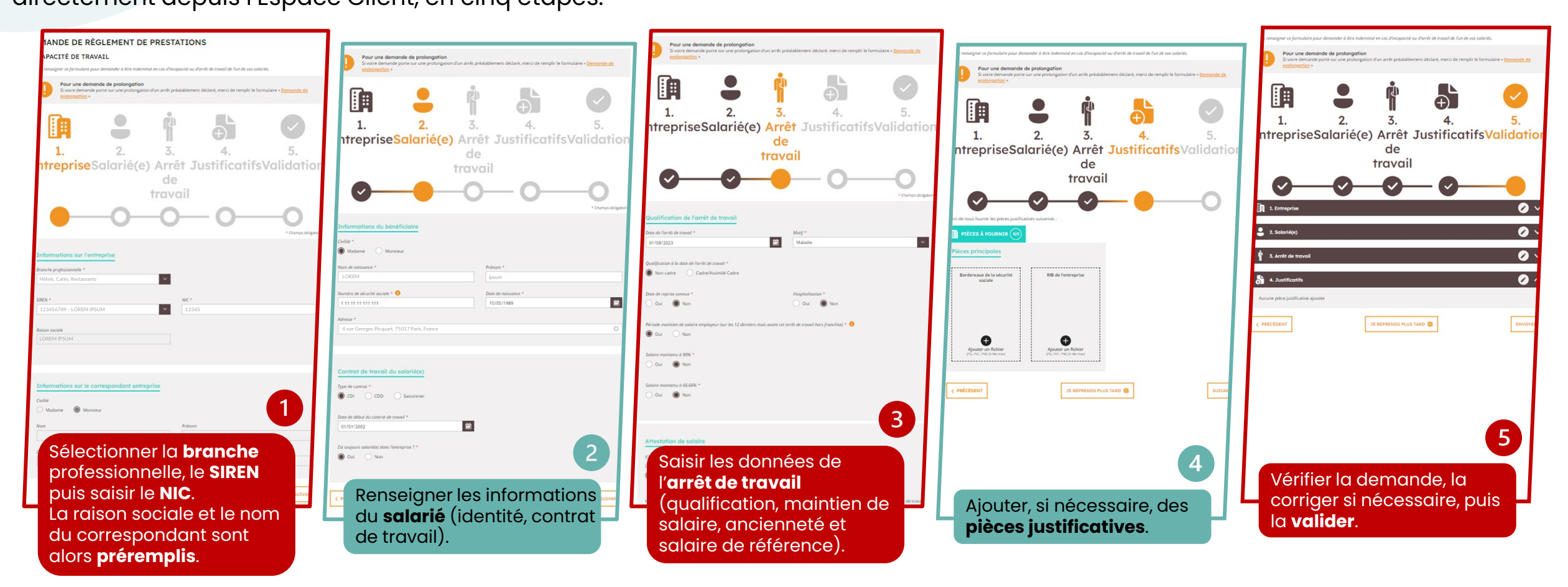

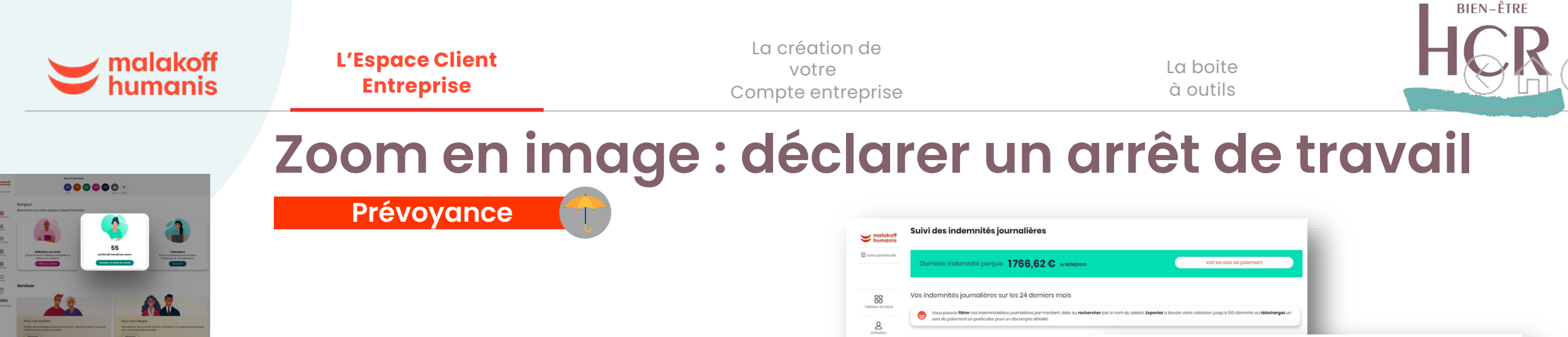

Gain de temps pour l'entreprise, la déclaration d'un arrêt de travail se fait en quelques clics.

- Le pré-remplissage des déclarations d'arrêt de travail grâce à la Déclaration Sociale Nominative
- La possibilité de sauvegarder une déclaration digitalisée en cours et de la reprendre ultérieurement
- Le suivi précis des arrêts de travail et le suivi des indemnités journalières par salarié
- L'avis de paiement\* avec les périodes d'indemnisation par salarié (document imprimable)
- La déclaration d'une reprise d'activité
- La possibilité de dupliquer des lignes de salaire

\* pour les contrats éligibles

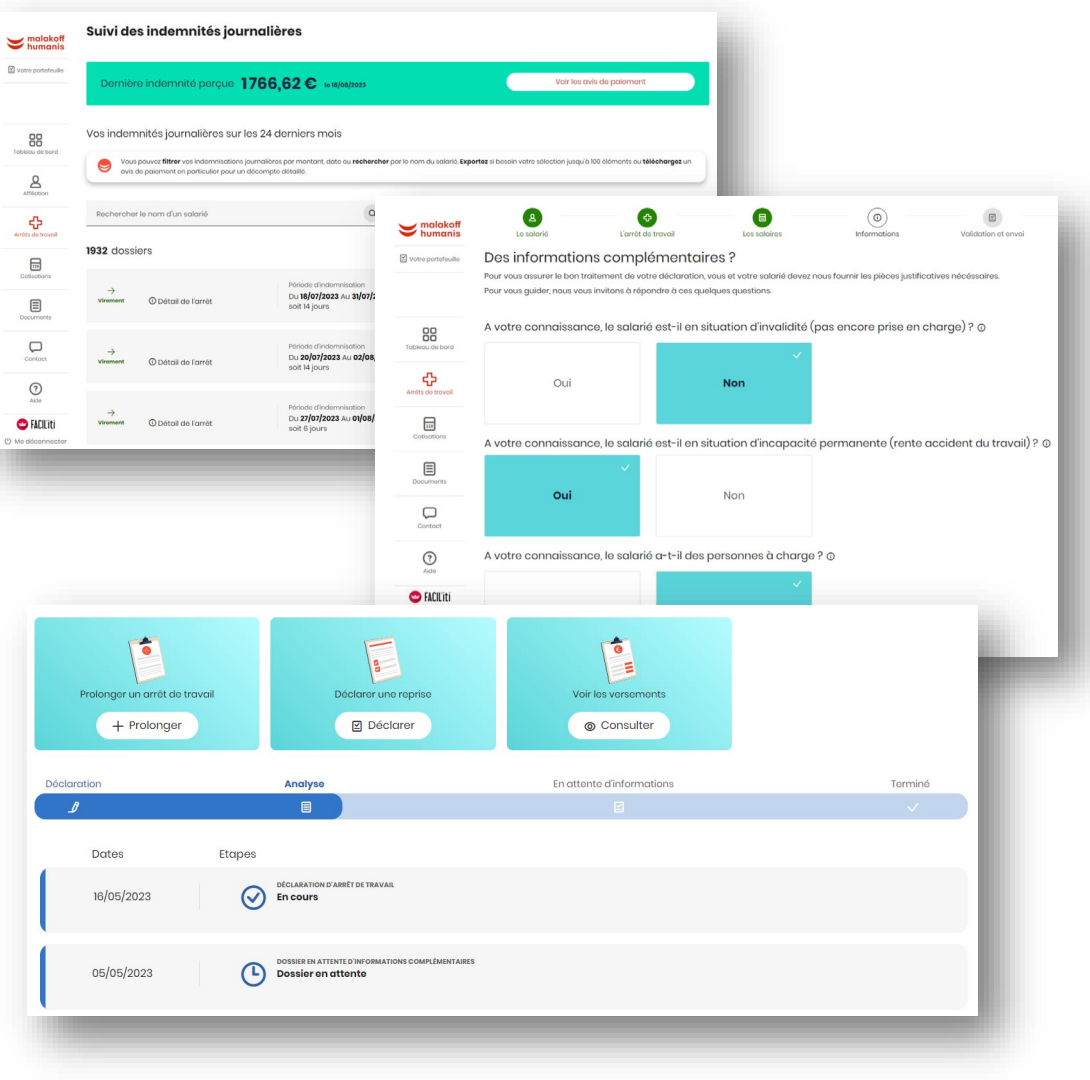

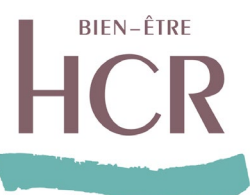

# Les temps forts & Calendriers

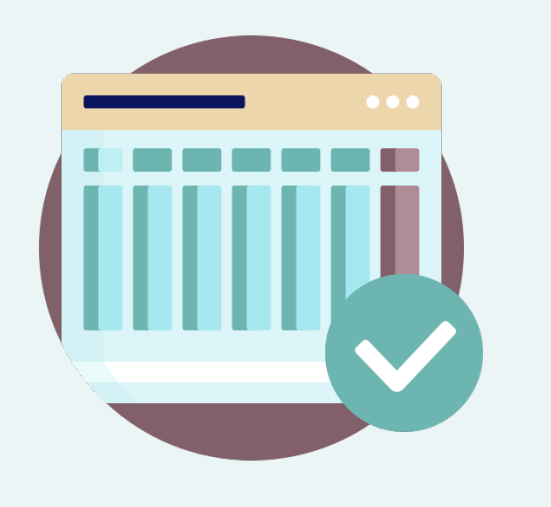

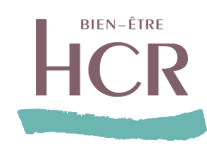

|          |                                                                               | Sep | otem | bre 2 | 2023 |    | Octobre 2023 |    | Novembre 2023 |    |    | Décembre 2023 |    |    |    | Janvier 2024 |    |    |    |    | Février 2024 |    |    |    |    |    |
|----------|-------------------------------------------------------------------------------|-----|------|-------|------|----|--------------|----|---------------|----|----|---------------|----|----|----|--------------|----|----|----|----|--------------|----|----|----|----|----|
|          |                                                                               | 04  | 11   | 18    | 25   | 02 | 09           | 16 | 23            | 30 | 06 | 13            | 20 | 27 | 04 | 11           | 18 | 25 | 01 | 08 | 15           | 22 | 29 | 05 | 12 | 19 |
| ANTS     | Communication Entreprise Santé et<br>prévoyance (email)fin<br>septembre       |     |      |       |      |    |              |    |               |    |    |               |    |    |    |              |    |    |    |    |              |    |    |    |    |    |
| ECLAR/   | Communication Entreprise Santé et<br>Prévoyance (courrier) Début novembre     |     |      |       |      |    |              |    |               |    |    |               |    |    |    |              |    |    |    |    |              |    |    |    |    |    |
| TIERS DI | Recueil complément d'informations<br>3 vagues : novembre, décembre et janvier |     |      |       |      |    |              |    |               |    |    |               |    |    |    |              |    |    |    |    |              |    |    |    |    |    |
| RISE/1   | Ouverture du Centre de Relation Clientet Extranet Entreprises30 novembre      |     |      |       |      |    |              |    |               |    |    |               |    |    |    |              |    |    |    |    |              |    |    |    |    |    |
| ENTREF   | Communication Entreprise – Email<br>ouverture de l'extranet 1 décembre        |     |      |       |      |    |              |    |               |    |    |               |    |    |    |              |    |    |    |    |              |    |    |    |    |    |
|          | Email sur la fiche de paramétrage DSN<br>Début décembre                       |     |      |       |      |    |              |    |               |    |    |               |    |    |    |              |    |    |    |    |              |    |    |    |    |    |
| _        |                                                                               |     |      |       |      |    |              |    |               |    |    |               |    |    |    |              |    |    |    |    |              |    |    |    |    |    |
|          | Email de sensibilisation Assurés<br>Mi-Fin novembre                           |     |      |       |      |    |              |    |               |    |    |               |    |    |    |              |    |    |    |    |              |    |    |    |    |    |
| URES     | Ouverture du Centre de Relation Clientet Extranet Assurés5 décembre           |     |      |       |      |    |              |    |               |    |    |               |    |    |    |              |    |    |    |    |              |    |    |    |    |    |
| ASS      | Email de Bienvenue Assurés<br>3 vagues : décembre & janvier                   |     |      |       |      |    |              |    |               |    |    |               |    |    |    |              |    |    |    |    |              |    |    |    |    |    |
|          | Mise à disposition Carte TP<br>15 décembre                                    |     |      |       |      |    |              |    |               |    |    |               |    |    |    |              |    |    |    |    |              |    |    |    |    |    |

# Annexes

www.hcrbienetre.fr

### **ASSURÉS : PARCOURS D'INTÉGRATION ASSURÉS AVEC ET SANS EMAILS**

HCR

REPRISE

REPRISE

SUITE À LA DIFFUSION D'UNE COMMUNICATION GLOBALE ANNONÇANT LA REPRISE PAR HCR BIEN-ÊTRE

#### SALARIÉS AVEC INFORMATIONS COMPLÈTES POUR ACTIVER LES DROITS ET L'ESPACE ASSURÉ

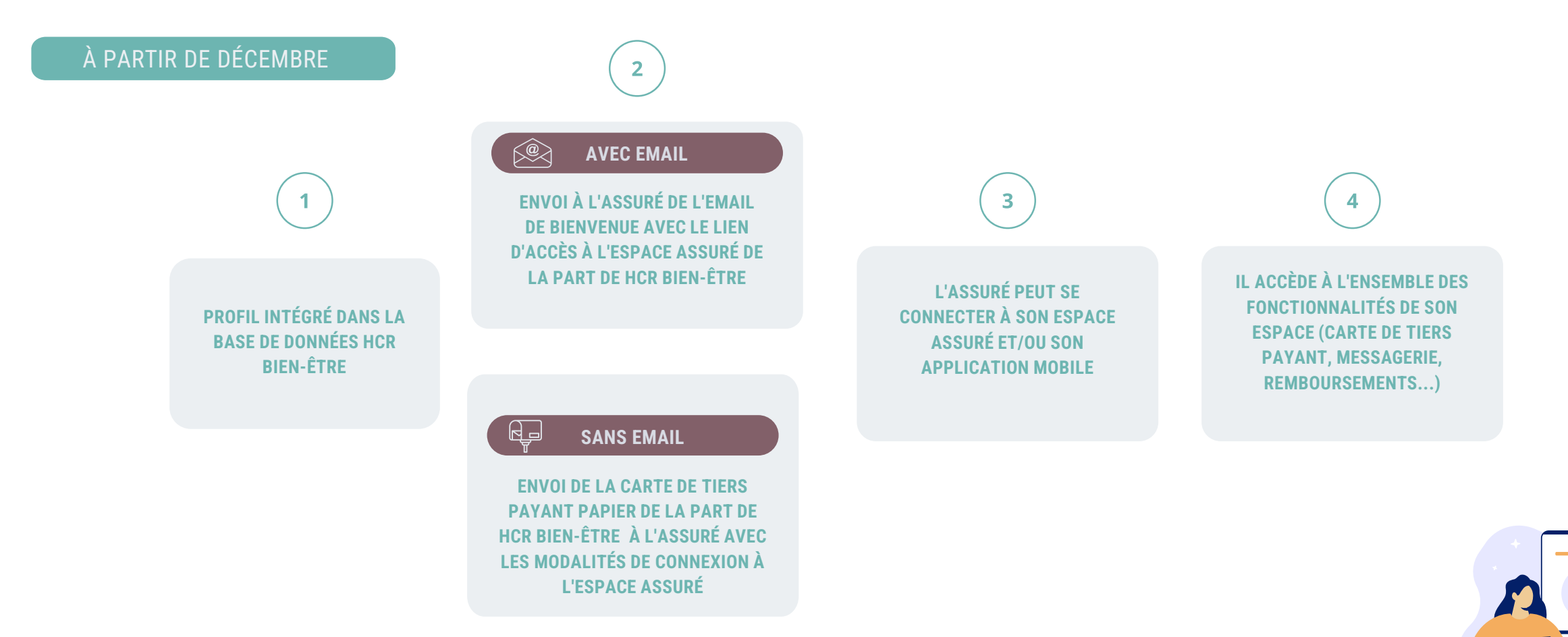

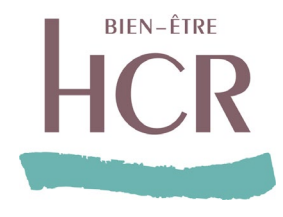

## Découvrez tout le programme sur www.hcrbienetre.fr

| HOTELS<br>CAFES<br>RESTAURANTS                                                                                                    | EMPLOYEUR SAL                      | ARIÉ(E) TNS - CHEF D         | 'ENTREPRISE QUI SOMMI | es-nous ?        | K Espace client                     |  |  |  |  |  |  |
|----------------------------------------------------------------------------------------------------|------------------------------------|------------------------------|-----------------------|------------------|-------------------------------------|--|--|--|--|--|--|
| Accueil > HCR bien-être, notre eng                                                                                                    | agement pour des métiers exigeants | s !                          |                       |                  |                                     |  |  |  |  |  |  |
| HCR BIEN-ÊTRE, NOTRE ENGAGEMENT POUR DES MÉTIERS EXIGEANTS !<br>HCR bien-être vous accompagne, vous oriente et vous soutient face aux difficultés que vous pouvez rencontrer dans votre quotidien. Aides financières, dispositifs de<br>prévention, coaching personnalisé Découvrez rapidement toutes les solutions disponibles et adaptées à votre besoin. |                                    |                              |                       |                  |                                     |  |  |  |  |  |  |
| Choisissez votre profil                                                                                                    |                                    |                              |                       |                  |                                     |  |  |  |  |  |  |
| 🔵 Employeur 🥥 Salarié                                                                                                    | e(e) / Non salarié(e)              |                              |                       |                  |                                     |  |  |  |  |  |  |
| Choisissez votre thé                                                                                                    | matique 😘 Réinitialise             | <u>1</u>                     |                       |                  |                                     |  |  |  |  |  |  |
|                                                                                                    | ß                                  |                              | 4                     | <b>π</b> .       |                                     |  |  |  |  |  |  |
| Accès Professionnels<br>de santé                                                                                                    | Accompagnement<br>social           | Prévention des<br>addictions | Aide aux aidants      | Aide aux parents | Hospitalisation -<br>Immobilisation |  |  |  |  |  |  |
|                                                                                                    |                                    |                              |                       |                  |                                     |  |  |  |  |  |  |
|                                                                                                    |                                    |                              |                       |                  |                                     |  |  |  |  |  |  |

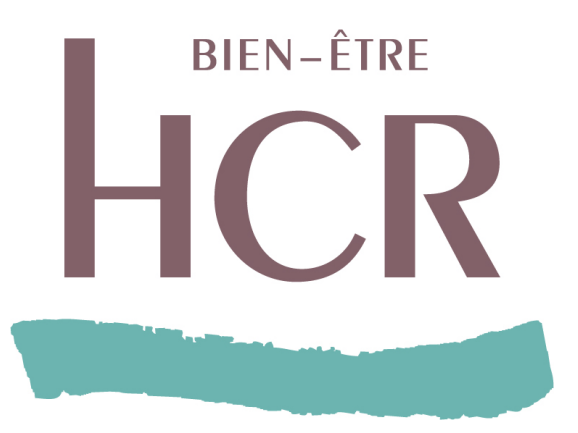

# Vous allez adorer le programme !

www.hcrbienetre.fr